# Connecting to eduroam

Windows 11

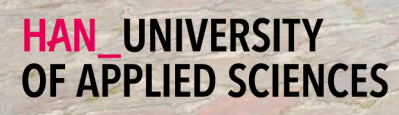

# Getting Started

Connecting your Windows 11 device with eduroam

### Welcome

In this manual you will find instructions for connecting your Windows 11 device to the wireless network of the Hogeschool van Arnhem and Nijmegen. The name of the wireless network is eduroam.

#### Requirements

To be able to connect to eduroam, you need the following:

- 🔁 🛛 An Windows 11 device.
- Reployees: Your HAN e-mail address.
  - Example: firstname.lastname@han.nl
- A Students: Your HAN student e-mail address.
  - Example: initials.surname@student.han.nl
- Solution The password of your HANaccount.

### Windows Version

The information in this manual applies to Windows 11 versie 21H2 Build 22000 and higher.

### Connecting to eduroam - procedure

- 1 At the bottom right of the taskbar: Click on the network icon.
- 2 Click on the arrow next to the Wi-Fi icon.
- Click on eduroam.
  Mark the option Connect automatically.
  Click on the Connect button.
- Enter your HAN e-mail address in the first box and your HAN password in the second box.
  Click on the OK button.
- 5 In the dialog box, click on the Connect button once again.
- 6 You are now connected to eduroam. From now on, your device will automatically connect to eduroam.

### Some remarks

- It is your own responsibility to keep the software and anti-virus program on your device up-to-date.
- With eduroam you have access to the internet at other Educational institutions For a list of organizations that support eduroam, visit www.eduroam.nl.
- The HAN is not responsible for any damage to/or malfunctioning of your device.

# Colofon

Connecting to eduroam | Windows 11

# HAN University of Applied Sciences

## Version 1.0 Rev. 1

© 2022 All rights reserved.

Curated by Jean-Pierre Habets Updated on July 27, 2022 by Murat Sabudak

This manual is subject to changes and might contain translation errors. The information in this manual is subject to change and change updated as needed. No rights can be derived.

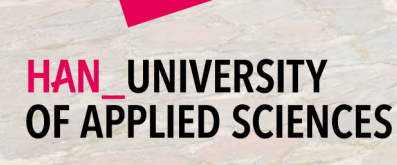